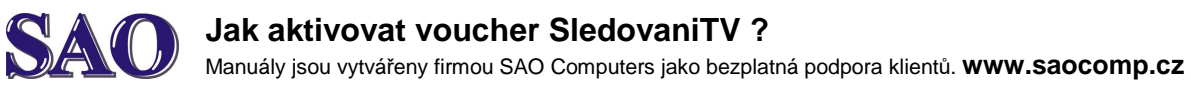

Návod je velice jednoduchý. Před aktivací je potřeba sdělit, že od doby aktivace Voucheru je rozšířená nabídka aktivní v délce 1 nebo 3 měsíce dle typu Voucheru.

1) Přihlásíme se na PC nebo notebooku ke SledovaniTV pod svým účtem, na který chceme Voucher aktivovat.

2) Klikneme vpravo nahoře na **Obchod** a poté vpravo na **Mám voucher**.

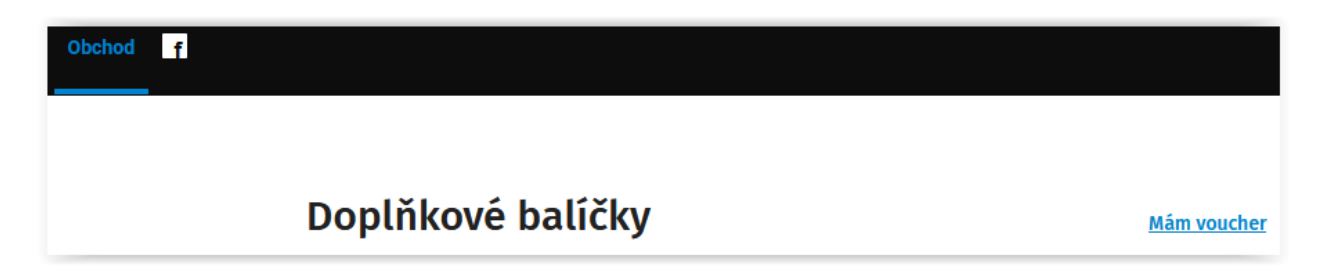

3) Vložíme do prázdného pole Voucher, který jste od SAO obdrželi a kliknete na Aktivovat.

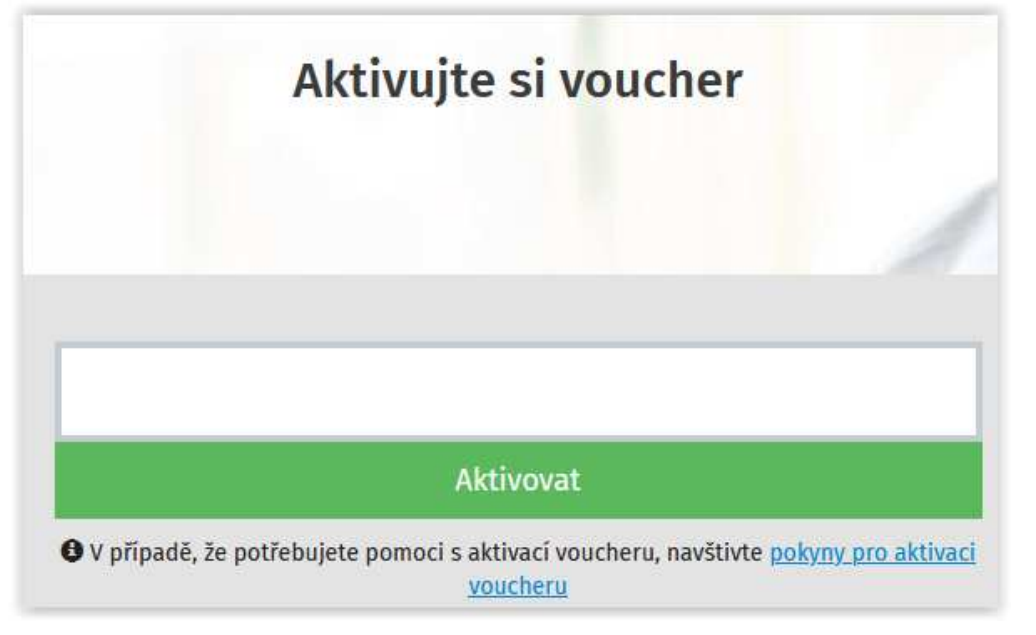

## Objeví se info:

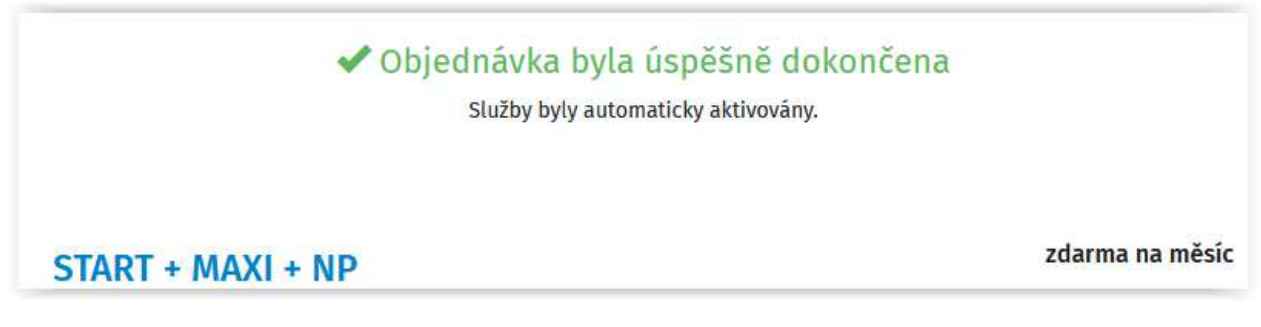

## 5) Klikneme na **Začít sledovat TV**.

Aby se nabídka aktivovala i v settopboxu, je potřeba settopbox vypnout a znovu zapnout.